# 勘定科目の設定について

複式簿記仕訳のひな型科目を選んだ場合、通常の複式簿記の仕訳を行うだけで貸借対照表 と収支計算書が作成できます。勘定科目はほぼ自由に設定できますが、正常な会計処理を 行うためには、次の点を注意しながら科目の設定をしてください。

# 1. 科目の属性

勘定科目の設定画面を開くと、次のような画面になります。

| ## (51) [] (5 (5 5 () ) |  |
|-------------------------|--|
| - 期定科目(8/57/11)1        |  |
|                         |  |

|   |       | ·       |      |      |      |     |      |           |     |         |
|---|-------|---------|------|------|------|-----|------|-----------|-----|---------|
|   | 科目コード | 科目名     | FlgA | FlgB | FlgC | 小科目 | 補助科目 | FlgG FlgH | 消費税 | <b></b> |
| D | 10000 | Ⅰ. 資産の部 | 9    | 1    | 0    |     |      |           |     |         |
|   | 11000 | 1. 流動資産 | 3    | 1    | 0    |     |      |           |     |         |
|   | 11010 | 現金預金    | 1    | 1    | 0    |     |      |           |     |         |
|   | 11020 | 現 金     | 0    | 1    | 0    | 1   |      | 1         |     |         |
|   | 11030 | 預金 1    | 0    | 1    | 0    | 1   |      | 1         |     |         |
|   | 11040 | 預金 2    | 0    | 1    | 0    | 1   |      | 1         |     |         |
| Γ | 11050 | 預金 3    | 0    | 1    | 0    | 1   |      | 1         |     |         |

FlgA,B,C... は勘定科目の性格を決める重要な属性となります。らくらく会計では、これ を科目のフラグ(旗)といいます。

- 【注 意】
  - ↓ 仕訳伝票は科目コードでデータ処理をしていますので、運用途中での科目の変更は、 慎重に行ってください。
  - ↓ 勘定科目の属性は特に重要です。この設定を間違うと正常な会計処理が出来なくなります。

| FlgA  | <b>0=仕訳科目</b> 1=小科目計 2=(大)計 3=大計 4=区分計 |  |  |  |  |  |
|-------|----------------------------------------|--|--|--|--|--|
|       | 5=借方合計、貸方合計 9=コメント                     |  |  |  |  |  |
| Flg B | 1=貸借対照表科目 2=収支科目                       |  |  |  |  |  |
| Flg C | 0=借方科目 1=貸方科目                          |  |  |  |  |  |
| 小科目   | 1=小科目                                  |  |  |  |  |  |
| 補助科目  | 1=補助科目                                 |  |  |  |  |  |
| FlgG  | 1=流動資産、流動負債のうち支払資金に関係する科目              |  |  |  |  |  |
|       | 110,120,119 繰越金に係るフラグ                  |  |  |  |  |  |
|       | 収支仕訳の場合は、次の2~14のフラグは不要                 |  |  |  |  |  |
|       | 2=固定資産 12=固定資産見返勘定(正味財産の部)             |  |  |  |  |  |
|       | 3=積立預金 13=積立金(正味財産の部)                  |  |  |  |  |  |
|       | 4=退職給与引当預金 14=退職給与引当金(負債の部)            |  |  |  |  |  |
| FlgH  | 21~50=収支科目との連携フラグ                      |  |  |  |  |  |
|       | 収支仕訳の場合は、次のフラグは不要                      |  |  |  |  |  |

フラグの数値はシステムで演算する際に使いますので既定値を変更しないでください。

## 2. 勘定科目の操作画面

|   | + - ▲                         |
|---|-------------------------------|
|   |                               |
| + | 科目の挿入                         |
|   | 科目の挿入は下記説明を見てください。            |
| — | 科目の削除                         |
|   | 科目の削除は下記の説明を見てください。           |
|   | 編集ボタンですが、このボタンは押す必要はありません。    |
|   | グレーは編集中です。                    |
| 1 | 書き込みボタン                       |
|   | ただし、カーソルポインタを移動させると書き込まれます。   |
| * | 変種の取り消し                       |
|   | カーソルポインタを移動すると、編集の取り消しは出来ません。 |

#### 3. 勘定科目の挿入

- ▶ 科目挿入をしたい位置の一つ下にカーソルポインタを移動して、「+」をクリッ クしてください。次の例のように、一行の空白が出来ますので、ここに新しい科 目を入れて下さい。
- ▶ 科目コードは前後の科目コード間の数値を決めてください。科目コード順に整列 します。
- ▶ 科目名を入れ、FlgA, FlgB, FlgC等を入れますが、通常は一つ上のフラグと同一になります。

|                  |   | 科目コー  | 1科目名  | FlgA | FlgB | FlgC | 小科目 | 補助科目 | FlgG | FlgH | 消費税 |
|------------------|---|-------|-------|------|------|------|-----|------|------|------|-----|
|                  |   | 51050 | 福利厚生費 | 0    | 2    | 0    |     |      |      |      |     |
|                  |   | 51060 | 旅費交通費 | 0    | 2    | 0    |     |      |      |      |     |
|                  |   | 5107  | 研修費   | 0    | 2    | 0    |     |      |      |      |     |
|                  |   | 51020 | 消耗品費  | 0    | 2    | 0    |     |      |      |      |     |
|                  | * |       |       |      |      |      |     |      |      |      |     |
|                  |   | 51090 | 印刷製本費 | 0    | 2    | 0    |     |      |      |      |     |
|                  |   | 51100 | 水道光熱費 | 0    | 2    | 0    |     |      |      |      |     |
| $\triangleright$ |   | 51110 | 燃料費   | 0    | 2    | 0    |     |      |      |      |     |

### 4. 勘定科目の削除

- ▶ 削除したい科目の位置にカーソルポインタを移動して、「−」をクリックしてください。
- ▶ 確認表示の後に、削除が実行されます。
- ▶ 既に仕訳で使用した科目は削除しないで下さい。削除すると正常な会計処理が出 来なくなります。

### 5. 小科目の設定方法

- ▶ 次の例は「現金預金」に小科目を設定した例です。
- ▶ 「現金預金」科目のFlgAを「1」にします。
- > 次の例では現金~◇◇預金5までの合計金額が「現金預金」に集計されます。 赤字で示される預金1,2は後で説明する補助科目を付けた場合の例です。

|       | 科目名     | FlgA | FlgB | FlgC | 小科目 | 補助科目 | FlgG | FlgH | 消費税 |
|-------|---------|------|------|------|-----|------|------|------|-----|
| 11000 | 1. 流動資産 | 3    | 1    | 0    |     |      |      |      |     |
| 11010 | 現金預金    | 1    | 1    | 0    | _   |      |      |      |     |
| 11020 | 現 金     |      | 1    | 0    | 1   |      | 1    |      |     |
| 11030 | 預金1     | 0    | 1    | 0    | 1   |      | 1    |      |     |
| 11040 | 預金 2    | 0    | 1    | 0    | 1   |      | 1    |      |     |
| 11050 | 預金 3    | 0    | 1    | 0    | 1   |      | 1    |      |     |
| 11060 | 預金 4    | 0    | 1    | 0    | 1   |      | 1    |      |     |
| 11070 | 預金 5    | 0    | 1    | 0    | 1   |      | 1    |      |     |
| 11090 | 未収金     | 0    | 1    | 0    |     |      | 1    |      |     |
| 11100 | 立替金     | 0    | 1    | 0    |     |      | 1    |      |     |
| 11110 | 短期貸付金   | 0    | 1    | 0    |     |      | 1    |      |     |

#### 6. 補助科目の設定

- ▶ 補助科目を付けたい科目の「補助科目」に1を入れると行が赤色にかわります。
- ▶ この行でダブルクリックをすると、次のような補助科目の設定画面が出ます。

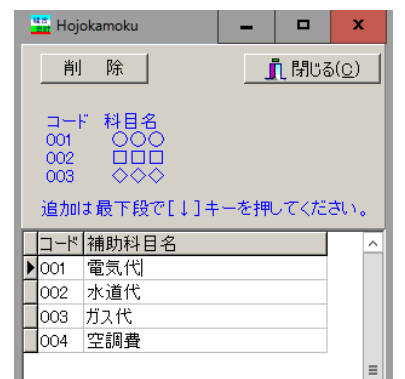

- ▶ 補助科目コードは、001からの連番で設定してください。。
- ▶ 補助科目の名称は、全部門に共通する名称になりますが、部門(経理)区分固有の名称にしたい場合は、次の"会計別名称変更"のボタンを押して名称変更をしてください。部門別に名称を変える必要が無い場合は"しない"にしてください。勘定科目の設定画面を閉じると、個別に設定した名称は消えて共通の補助科目名称になります。

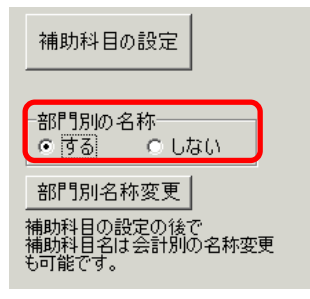

#### 7. 部門別の補助科目名

- ▶ 勘定科目は、すべての部門で統一名称になりますが、補助科目は唯一部門ごとに 独自の補助科目名にすることが出来ます。
- ▶ 部門別の名称変更は、この画面で行ってください。

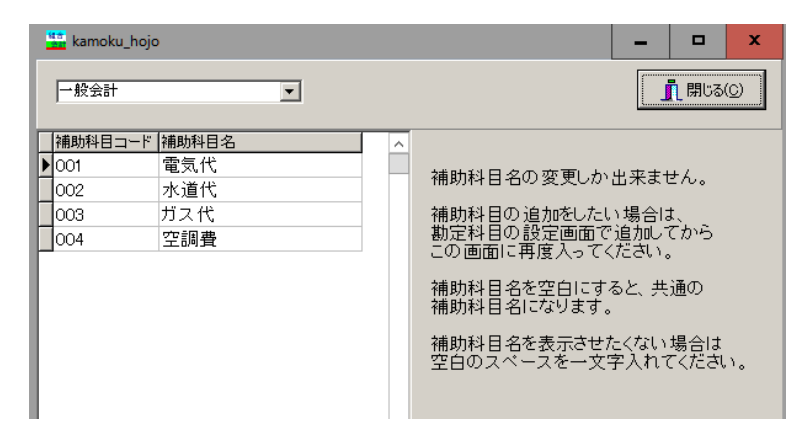

【補足事項】

- ▶ 先に補助科目を登録しないと補助科目名の変更はできません。また、この画面での補助科目の追川出来ません。
- ▶ 補助科目を設定したのちは、会計別の名称が優先されます。"勘定科目の設定" で設定した名称に戻したい場合は、"部門別名称変更"のボタンを押して補助 科目名を空白にして画面を閉じると元に戻ります。